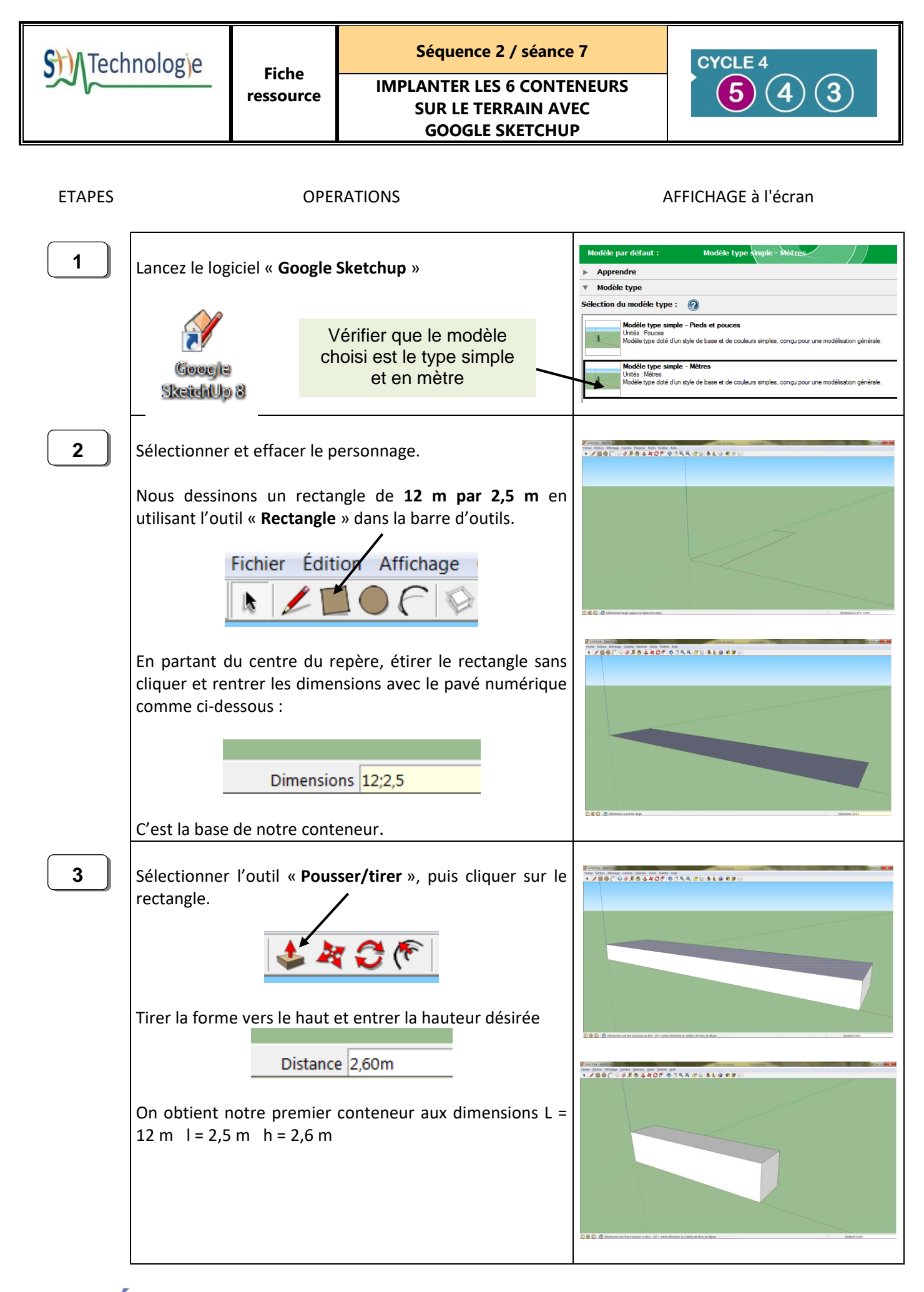

ecalémé Bordeate Myon ecalémique Overlet-Admique Overlet-Admique Overlet-Admique

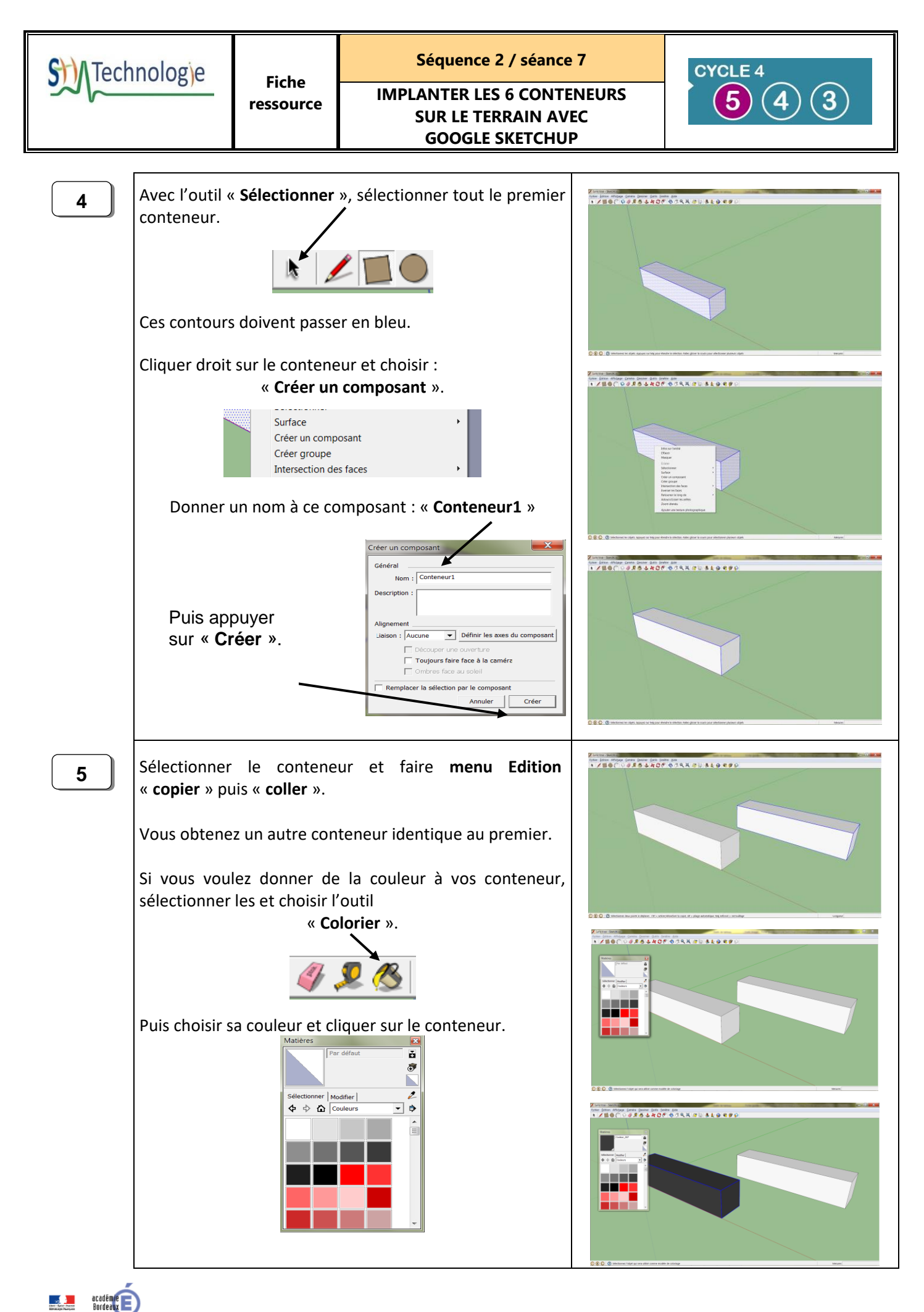

| S Technolog e |                                                                                                    | Fiche<br>ressource                                                                                                    | Séquence 2 / séance 7<br>IMPLANTER LES 6 CONTENEURS<br>SUR LE TERRAIN AVEC<br>GOOGLE SKETCHUP                                                   |                                                                                                    | CYCLE 4<br>5 4 3 |  |
|---------------|----------------------------------------------------------------------------------------------------|----------------------------------------------------------------------------------------------------|----------------------------------------------------------------------------------------------------|----------------------------------------------------------------------------------------------------|------------------|--|
| 6             | Refaire l'opération de « copier/coller » pour obtenir 6<br>conteneurs.<br>Nous allons à présent faire la parcelle de terrain. Soit un<br>rectangle de <b>20m par 14m.</b><br>Procéder comme à l'étape n°2.<br>Dimensions 20;14 |                                                                                                    |                                                                                                    |                                                                                                    |                  |  |
| 7             |                                                                                                    |                                                                                                    |                                                                                                    |                                                                                                    |                  |  |
| 8             | Vous allez à<br>implanter co<br>Il est possible<br>- Pour<br>« Dé<br>Pour le dépl<br>angle et fait<br>mesures dire                                                                                                    | a présent dépl<br>pomme vous le d<br>e de les déplacer se<br>placer ».<br>lacer, attraper<br>te le glisser. N<br>ectes pour le pl | acer vos conte<br>désirez sur la p<br>er et de les fait<br>électionner l'ou<br><b>àr C</b><br>un de vos con<br>/ous pouvez a<br>acer plus préci | eneurs <b>pour les</b><br>a <b>rcelle.</b><br>re tourner<br>util<br>nteneurs par un<br>bussi entrer des<br>sément. |                  |  |

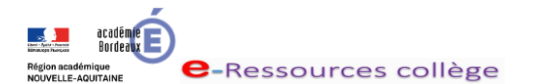

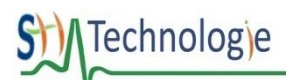

Fiche ressource Séquence 2 / séance 7

## IMPLANTER LES 6 CONTENEURS SUR LE TERRAIN AVEC GOOGLE SKETCHUP

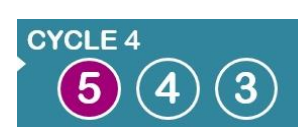

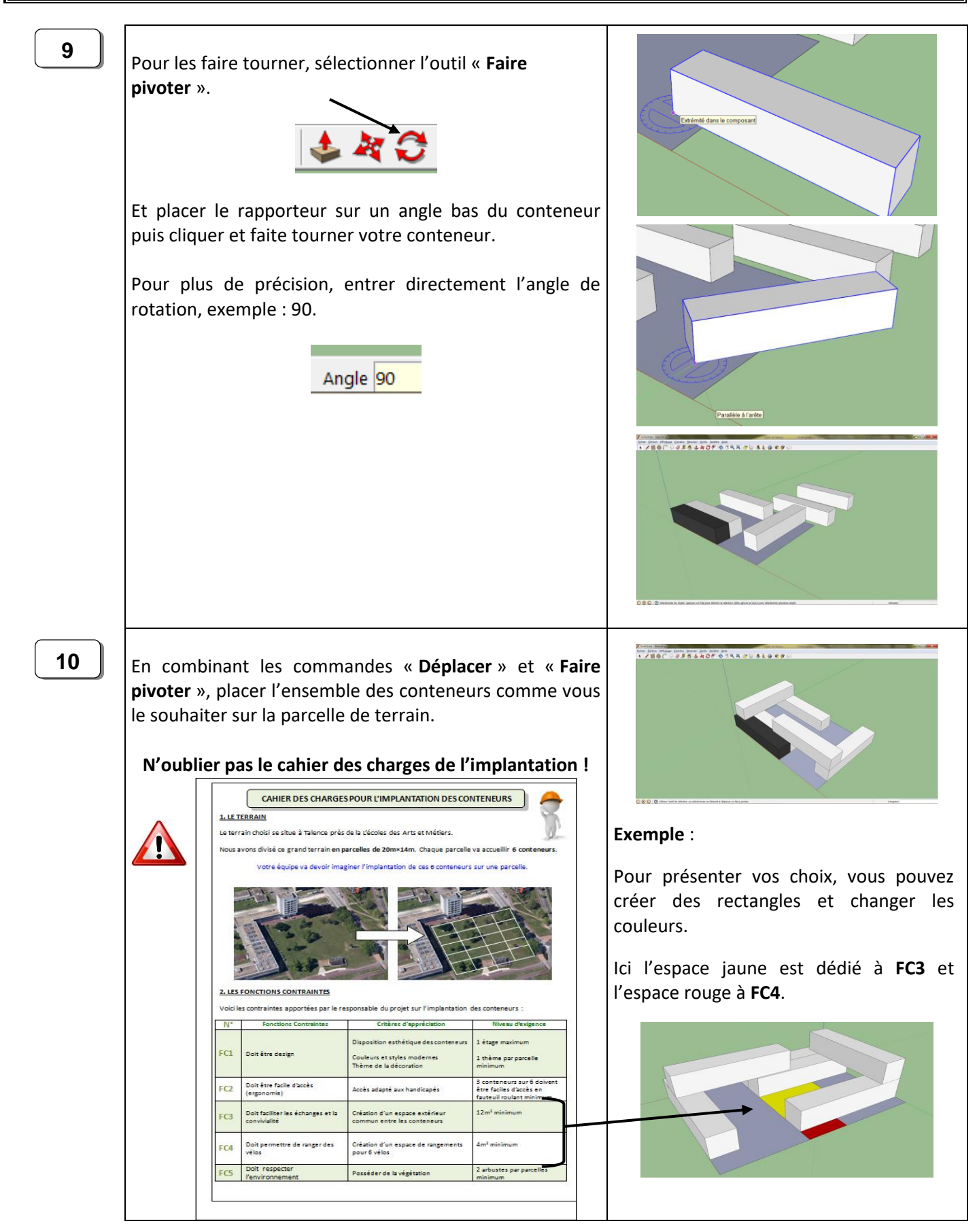

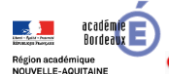

IMPLANTER LES 6 CONTENEURS SUR LE TERRAIN AVEC GOOGLE SKETCHUP

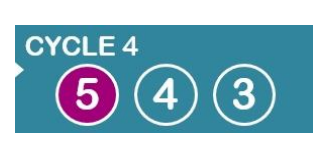

## **ETAPE FACULTATIVE**

Cette étape va vous permettre d'améliorer votre implantation en rajoutant des détails, des personnages, de la végétation et des équipements extérieurs à vos conteneurs.

Cette étape n'est pas obligatoire, vous pouvez la faire s'il vous reste du temps.

## AFFICHAGE à l'écran **ETAPES OPERATIONS** 11 Dans le menu « Fichier », choisir « Banque d'images 3D » puis « Télécharger des modèles ». Ici une recherche pour des arbres Conteneur pour implantation.skp - SketchUp Fichier Édition Affichage Caméra Dessiner Outils Fenêtre Aide 👌 / Z 🔍 Nouveau Ctrl+N 🌂 🛃 🔛 🧶 🍋 10 3D Ctrl+O Ouvrir... Ctrl+S 1 351 Résultats Enregistrer 6 Enregistrer sous... Enregistrer une copie sous... Enregistrer comme modèle type... Revenir Envoyer à LayOut (version Pro uniquement) Afficher un aperçu dans Google Earth 0 Géoposition . Modélisateur de bâtiments 3D . Banque d'images 3D Télécharger des modèles. Importer... Partager le modèle... Exporter Partager le composant Configuration de l'impression...

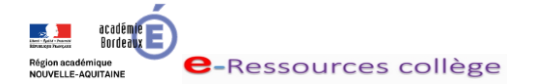

Apercu avant impi